## iphone入力方法 ダウンロード完了後

- ・名前
- 性別
- •誕生日
- ・他項目を入力

\*位置情報許可を許可されないと先に進めない場合 があります。その際、一時的に許可をお願い致しま す

ダウンロードありがとうございます

あなたに合わせたサービスを提供するための質問にお答 え下さいお店からの特別な特典を受ける場合に必要と なります。

| 名前                                     | タップして入力   |
|----------------------------------------|-----------|
| 性別                                     | 選択して下さい ∨ |
| 誕生日                                    | 選択して下さい ✔ |
| グリーン<br>ワールドで<br>家を立てま<br>したか?(必<br>須) | 選択して下さい ♥ |
| 住所(必須)                                 | 選択して下さい ∨ |
| 地名・番地<br>(必須)                          | タップして入力   |

## iphone入力方法 住所について

- あいうえお順に並んでいます
- 該当される項目をタップしOKボタンを押してください

該当の市町村がない場合はその他を選択してください

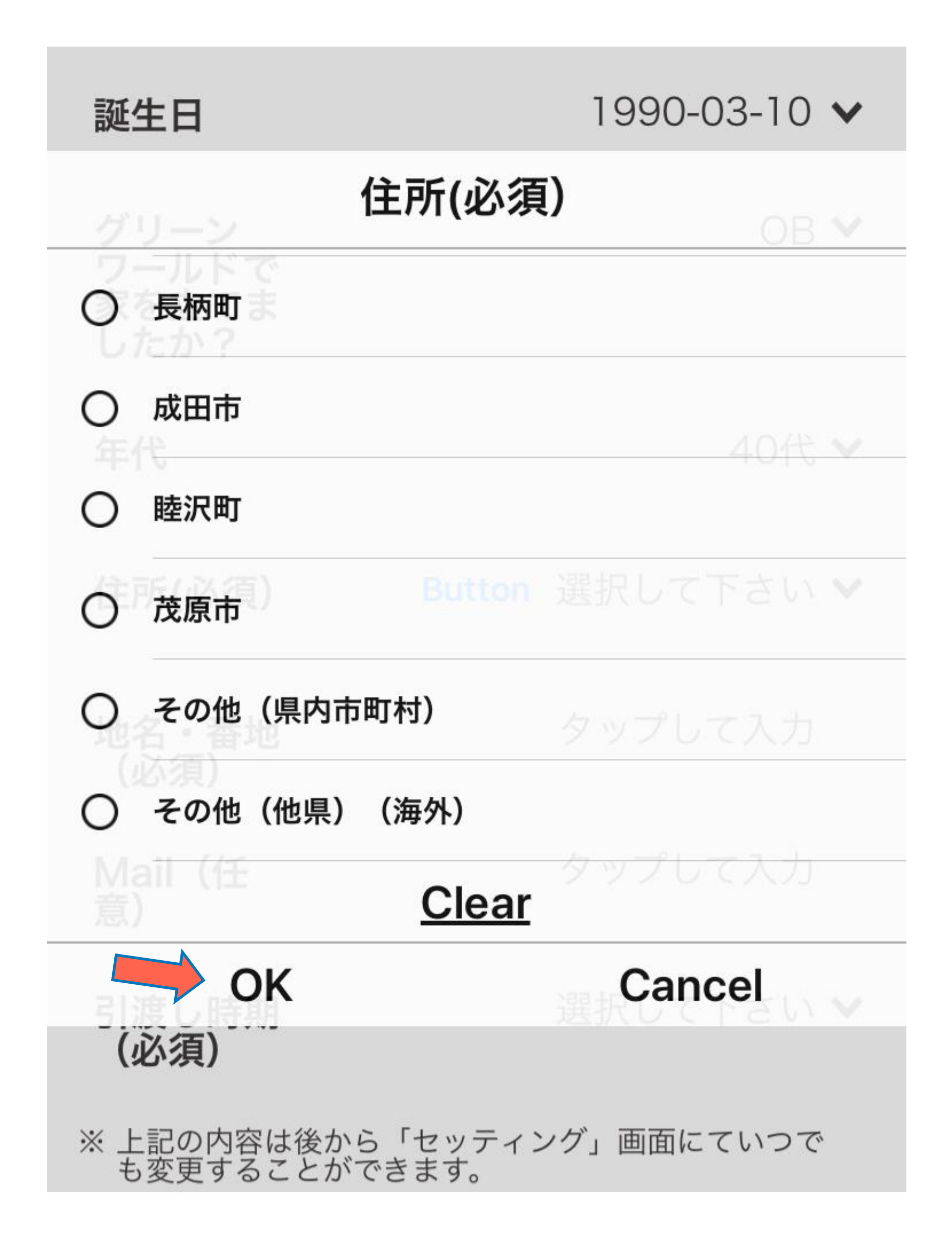

## iphone入力方法 登録について

入力後、登録ボタンを押せばプ
ロフィールが作成されます

引渡し時期についてはおおよそ
で大丈夫です

\*情報が入力されていない場合は 抽選の対象外となるのでご注意く ださい。

| グリーン<br>ワールドで<br>家を立てま<br>したか?              | OB 🗸     |  |
|---------------------------------------------|----------|--|
| 年代                                          | 40代 🗸    |  |
| 住所(必須)                                      | 茂原市 ✔    |  |
| 地名・番地<br>(必須)                               | 法目1244-1 |  |
| Mail(任<br>意)                                | タップして入力  |  |
| 引渡し時期<br>(必須)                               | 2010 🗸   |  |
| ※ 上記の内容は後から「セッティング」画面にていつで<br>も変更することができます。 |          |  |
| 登録                                          | スキップ     |  |